## Google Classroom – odevzdání práce

Tento manuál si klade za úkol seznámit žáka, jak správně odevzdat vypracovaný úkol v Google Classroom (učebna) s přílohou.

- a) Přihlásím se ke svému účtu a otevřu si v aplikacích "Učebna". Pokud nevidím odkaz "Učebna" v seznamu aplikací, zadám do prohlížeče přímo adresu <u>https://classroom.google.com/</u>
- b) V seznamu kurzů vyberu kurz, kde budu vypracovávat zadaný úkol
- c) V hlavním menu zvolím odkaz "Práce v kurzu"

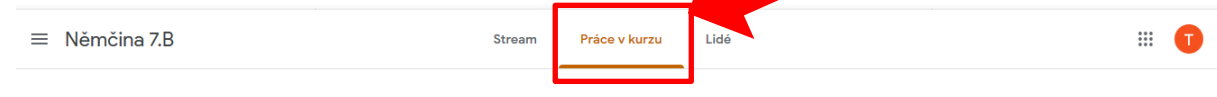

d) V seznamu úkolů kliknu na požadovaný úkol

| Dny v týdnu - procvičování             | Bez termínu dokončení  | ] |
|----------------------------------------|------------------------|---|
| Prezentace k dopin                     | Bez termínu dokončení  |   |
| Farben                                 |                        | : |
| Farbenlied                             | Termín odevzdání: Dnes |   |
|                                        |                        |   |
| Zahlen                                 |                        | : |
| E Hlasový záznam - Zahlen (výslovnost) | Termín odevzdání: Dnes |   |

e) Rozbalí se podrobnosti úkolu a kliknu na "Zobrazit úkol" vlevo dole

| Dny v týdnu - procvičování    | Bez termínu dokončení |
|-------------------------------|-----------------------|
| Přidáno 8:50                  | Odevzdáno             |
| Do pracovního a zašlete zpět! |                       |
| Test Testovič - 0. lekce      |                       |
| Zobrazit úkol                 |                       |

f) V pravém sloupci si najdu "Vaše práce" a kliknu na název souboru

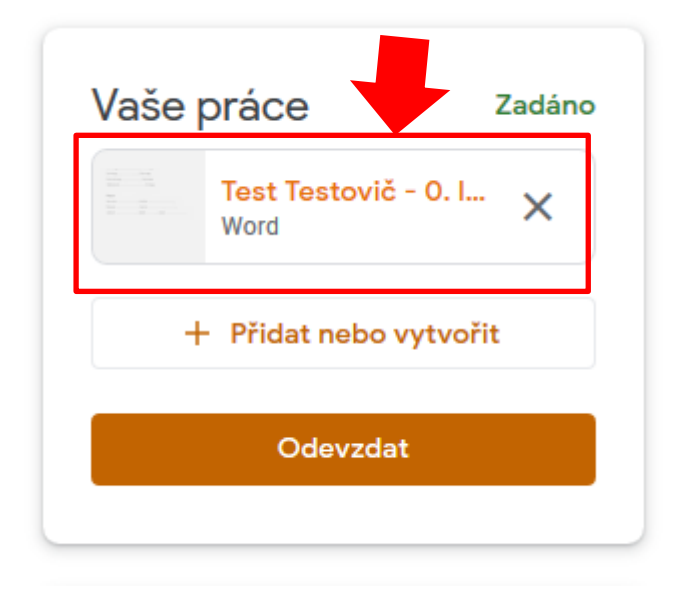

g) Otevře se náhled souboru a musím kliknout na "Otevřít v aplikaci Google Dokumenty", aby bylo možné soubor editovat.

| ÷ | W Test Testovič - 0. lekce - doplň řadu + přelo | ž.docx                | E Otevřít v aplikaci Dokumenty Go 🔻 |                              | • | 6 |
|---|-------------------------------------------------|-----------------------|-------------------------------------|------------------------------|---|---|
|   | Dny v tý<br>Jiří Sálek - 8:50<br>100 bodů       | Doplň řadu            |                                     | ) Zadáno<br>estovič - 0. I 🗸 |   |   |
|   | Do pracovního a z.                              | Dienstag,<br>Sonntag, | , Donnerstag<br>, Dienstag          | t nebo vytvořit              |   |   |

h) Provedu požadované úpravy a vrátím se zpět do detailu úkolu.

 Nyní je potřeba připojit změněný soubor, který se automaticky uložil na můj Google disk. To provedu kliknutím na tlačítko "Přidat nebo vytvořit"

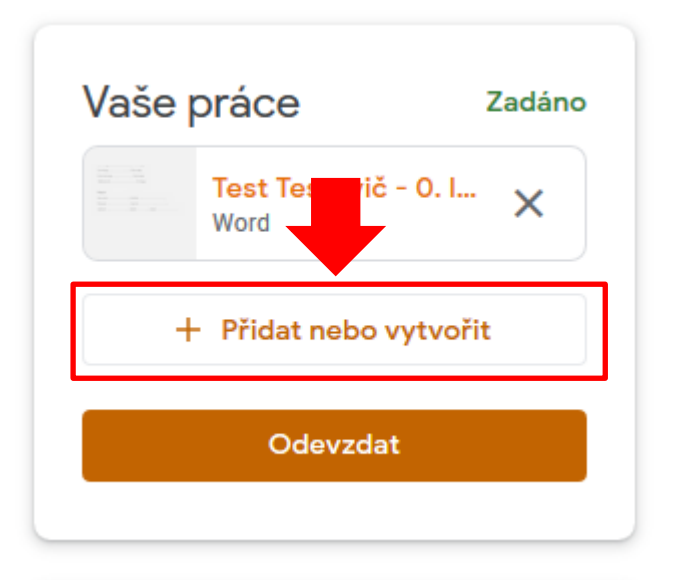

j) V následujícím menu zvolím "Disk Google"

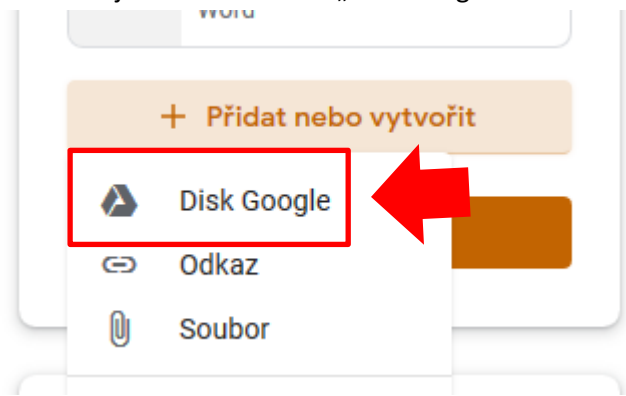

k) Vyberu upravený soubor (ve složce "Nedávné" bude na prvním místě)

| 🝐 Vložit s               | oubory z Dis                                                           | ku Google                                                                        | Q Vyhledat n                                                         | a Disku                                                                  |                                                                     |                                                       |
|--------------------------|------------------------------------------------------------------------|----------------------------------------------------------------------------------|----------------------------------------------------------------------|--------------------------------------------------------------------------|---------------------------------------------------------------------|-------------------------------------------------------|
| NEDÁVNÉ                  | NAHRÁNÍ                                                                | MŮ <mark>J D</mark> ISK                                                          | S HVĚZDIČKOU                                                         |                                                                          |                                                                     |                                                       |
| Nedávné                  |                                                                        |                                                                                  |                                                                      |                                                                          |                                                                     |                                                       |
| Dnes                     |                                                                        |                                                                                  |                                                                      |                                                                          |                                                                     | _                                                     |
| Copyl/Tasa<br>Directory, | onendag<br>Baragag<br>I Janing<br>I Janing<br>Debag<br>Perta<br>Jonato | Proco<br>pondělí - xxxxxx<br>Dobrý den!<br>Dobré ráno !<br>tři –<br>pět -        | vičování:<br>sobota -<br>Na shledanou<br>Ahoj! (setkání)<br>středa - | Procv<br>pondělí - xxxxx<br>Dobrý den!<br>Dobré ráno !<br>tři –<br>pět - | iČování:<br>sobota -<br>Na shledanou<br>Ahoj! (setkání)<br>středa - | pondělí -<br>Dobrý der<br>Dobré rán<br>tři –<br>pět - |
| 📑 Test Te                | stovič - 0. lek                                                        | Test To                                                                          | estovič - 0. lek                                                     | 🗖 Test Te                                                                | estovič - 0. lek                                                    |                                                       |
| $\sim$                   | $\mathcal{L}^{\vee}$                                                   | Dog677ada<br>Overstag<br>Societag<br>Normentag et Severag<br>Mitracch, et Josteg | r, Soonatag                                                          | Boyli hadu<br>Dirrokoj Den<br>Savrinj, Dan<br>Direkong Sa<br>Mitraco,    | જેશ<br>શ્વ<br>મહેલ<br>મિત્ર                                         | pondělí -<br>Dobrý der                                |

l) Odešlu stisknutím tlačítka "Odevzdat"

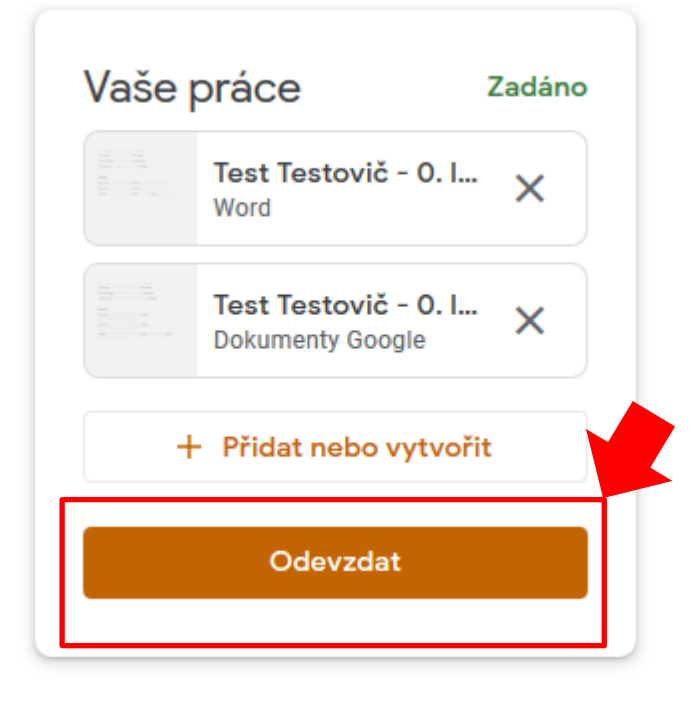